## 繳費單下載有問題之解決方法:

\*當您產生繳費單時出現"為了協助保護您的資訊安全性, InternetExplorer已封鎖這個網站下載檔案到您的電腦。"訊息時, 解決方法如下:

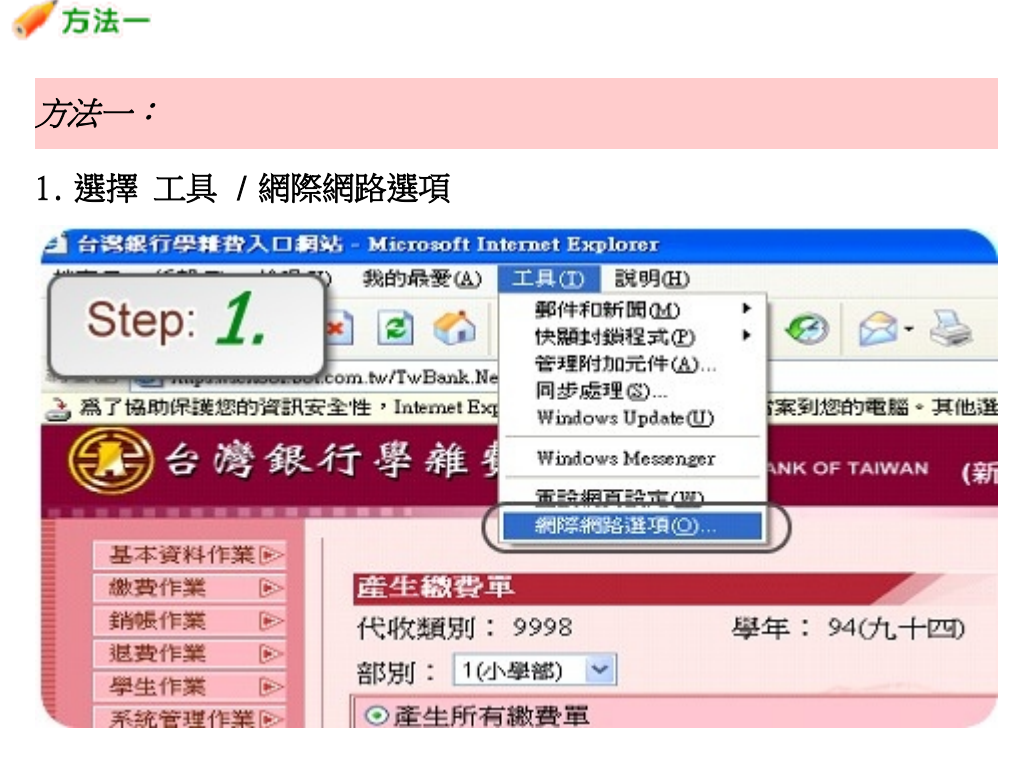

2. 選擇 【安全性】

| 一般 ( | 安全性 戰私權 內容 連線 程: Step: 2.                      | ĥø |
|------|------------------------------------------------|----|
| NA C | 您可以變更當作首頁的畫面。<br>網址(R): http://www.msn.com.tw/ | 一種 |
|      | 使用目前的設定(C) 使用預設的畫面(D) 使用空白頁(B                  |    |

## 3. 選擇 自訂層級

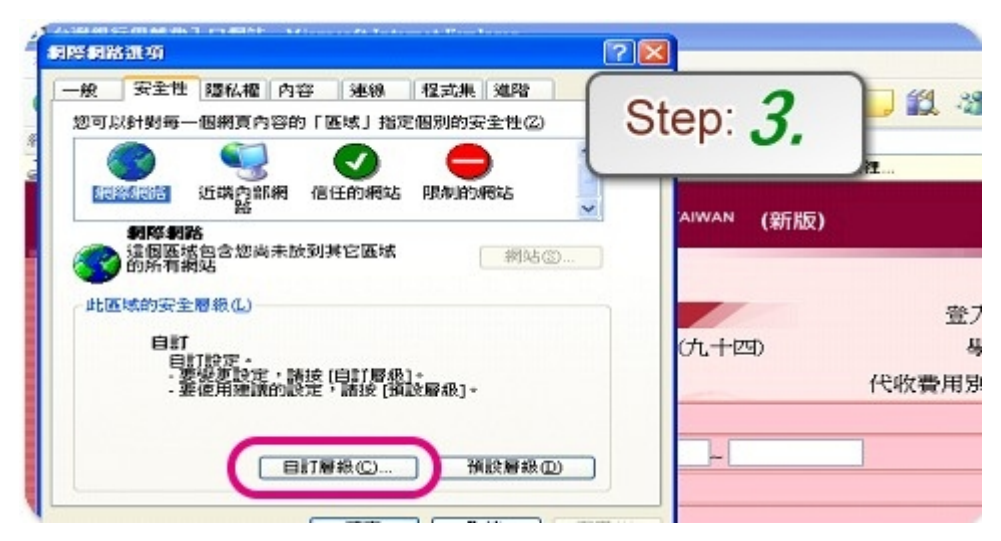

4. 選擇 下載 / 自動提示下載檔案「啟用」

| 安全性設定                 | 2 Ste | $\mathbf{p} \cdot \mathbf{A}$ |
|-----------------------|-------|-------------------------------|
| 設定(2):                |       |                               |
| ●● 下載<br>●● 奈利下載      |       | 2電腦・其他選項請按約                   |
|                       |       | aiwan (新版)                    |
| 提示                    |       |                               |
| ◎ 停用<br>● ◎           | ↓     |                               |
| 25 值 <del>乘</del> F & |       | (力 十四)                        |
| () 啓用                 | ~     | VUI IIV                       |

5. 再按 2 次「確定」 完成上列步驟即可進行繳費單下載。

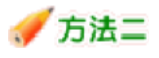

方法二:

## 1.選擇 工具 / 網際網路選項

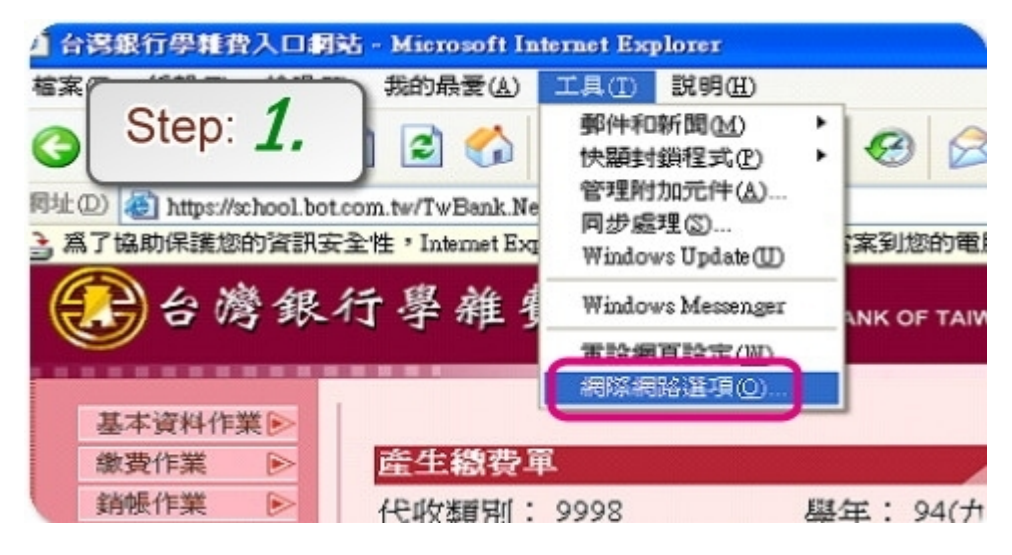

2. 選擇 【安全性】

| 首頁    |                                                            |   |
|-------|------------------------------------------------------------|---|
|       | 恐可以變更當作首員的重面。<br>網址(R): http://www.msn.com.tw/             | 暉 |
|       | 使用目前的設定(C) 使用預設的畫面(D) 使用空白頁(B)                             | - |
| Tempo | [使用目前的設定(C)][使用預設的畫面(D)] [使用空白頁(B)]<br>rary Internet files | 2 |

3選擇信任網站,點選「網站」

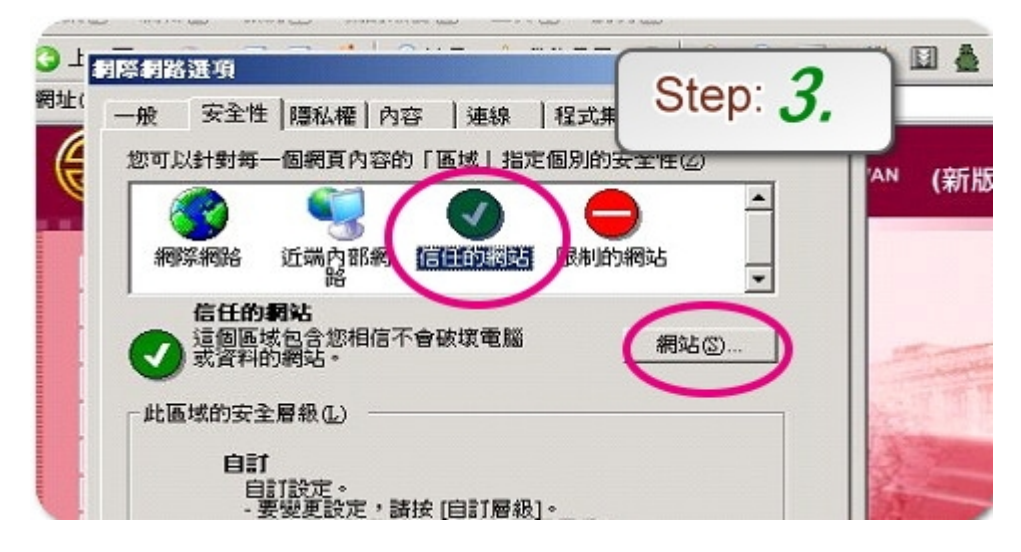

4填入「https://schoolbot.com .tw /」,點選「新增」

|                | 言任的網站                        | Step: 4.   |
|----------------|------------------------------|------------|
| 網際網路 近         | 您可以從此區域新增或移除網站。 使用該區域的安全性設定。 | 此图型的时期有利略者 |
| 信任的利效          | 将此细社thePlate                 |            |
| <b>ジ</b> 武管料的最 | https://school.bot.com.tw/   | 新增低        |
| 此區域的安全層和       | 網站(凹):                       |            |
| 自訂             |                              | 稿除(B)      |
| 自訂論            |                              |            |

5. 再按 2 次「確定」 完成上列步驟即可進行繳費單下載。

\*下載後無法開啟收據檔案,請安裝閱讀 PDF 的軟體(A dobe R eader),您可至 <u>A dobe</u> <u>官方網站</u>下載。